## Accessing KnowBe4 Cyber Security Training

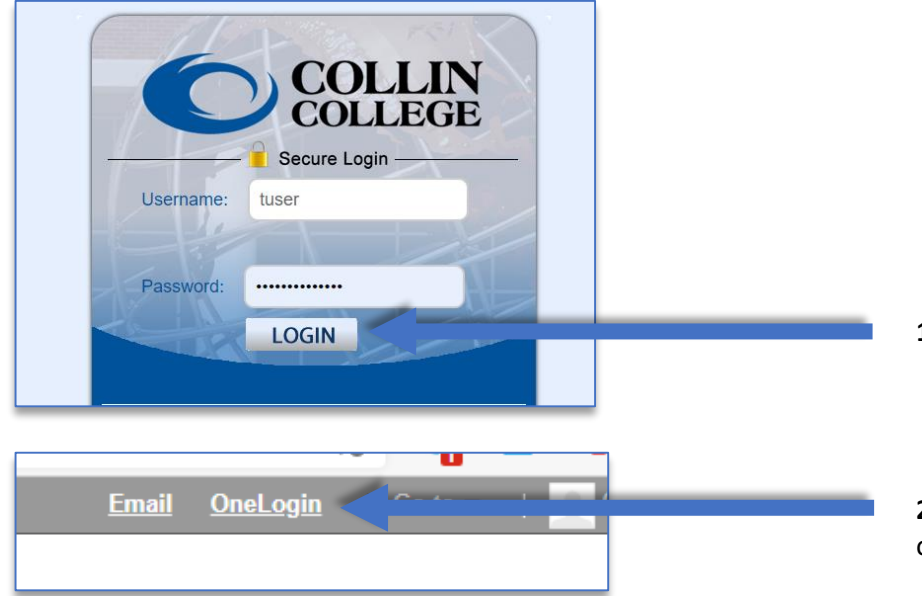

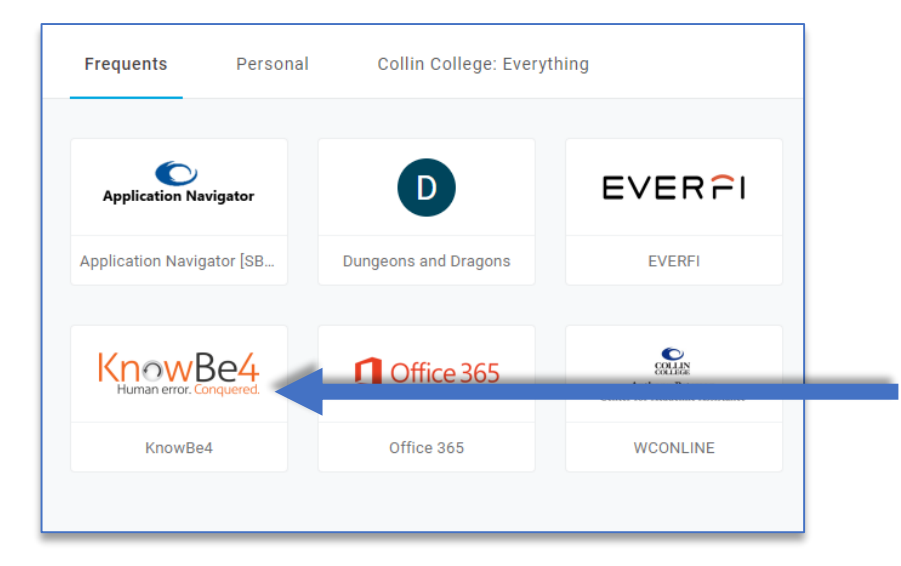

1. Login to cougarweb at <a href="https://www.collin.edu/">https://www.collin.edu/</a>

**2.** Click on the "OneLogin" link at the very top of cougarweb or go directly to <a href="https://collin.onelogin.com/portal">https://collin.onelogin.com/portal</a>

**3.** Select the "KnowBe4" application tile on OneLogin

4. This is what the training screen look like when you have completed training

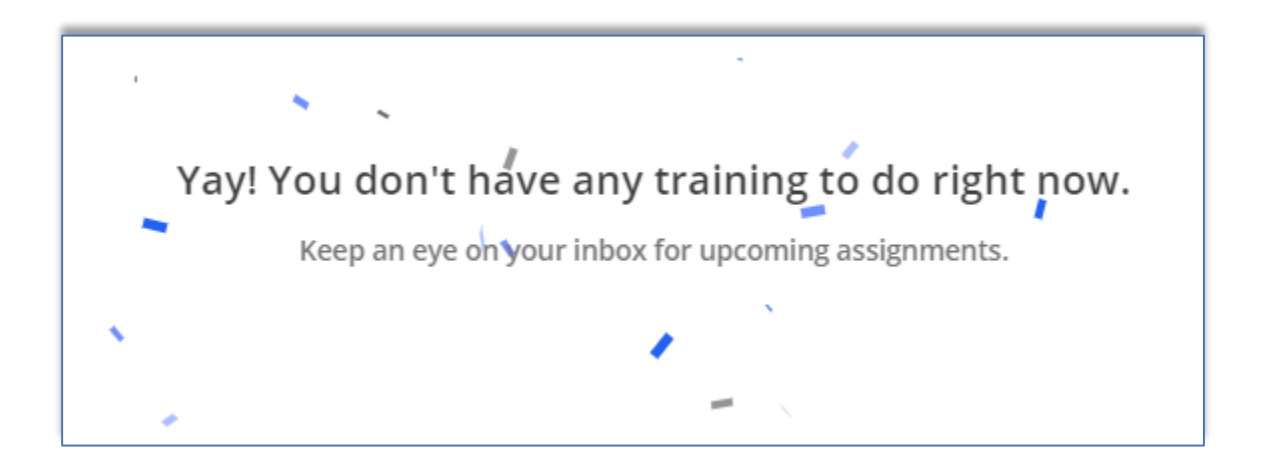

5. This is what the training screen looks like when you have training due

| User Dashboard Phishing Training User Timeline User Information |  |  |  |                 |                 |            |           |       |          |
|-----------------------------------------------------------------|--|--|--|-----------------|-----------------|------------|-----------|-------|----------|
| Campaign Name                                                   |  |  |  | Enrollment Date | Content Started | Time Spent | Time Left | Score | Status   |
| 2021 Texas Dir Cybersec Awareness Training Campaign             |  |  |  |                 |                 |            |           |       |          |
| KnowBe4 Cybersecurity Awareness Training for Texas              |  |  |  | 04/14/2021      |                 | 00:00      | -         | -     | Past Due |
| Displaying all 1 items                                          |  |  |  |                 |                 |            |           |       |          |

If you are still having issues accessing the KnowBe4 training please reach out to the helpdesk at 972-548-6555 or email helpdesk@collin.edu